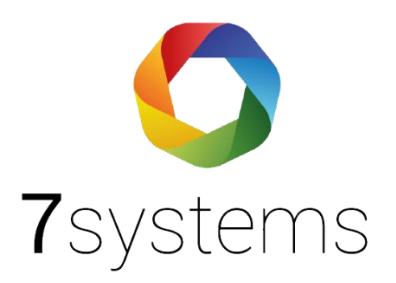

# **Dokumentation** Anleitung Your BMAcloud

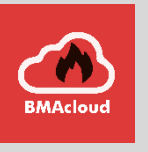

Version 0.02

Stand 14.01.2022

**7systems GmbH** • Schwalbenweg 22 • 51789 Lindlar 02266 44 000 14 • info@7systems.de • 7systems.de

### **BMAcloud** App

Sie finden unsere BMAcloud App sowohl im Google Playstore, als auch im Apple Appstore und können diese dort kostenfrei herunterladen. Anschließend können Sie sich mit Ihrem normalen Login für die BMAcloud in der App einloggen.

# Verwendung der App mit Ihrer eigenen BMAcloud

Sie können die App auch mit Ihrer eigenen BMAcloud verwenden, wofür eine einmalige Konfiguration nötig ist. Dafür geben Sie nach dem Start der App als E-Mail Adresse cfg@bmacloud.local ein, das Feld Passwort lassen Sie frei. Klicken Sie dann auf Login.

| BMAcloud            |  |
|---------------------|--|
| BMAcloud-Login      |  |
| E-Mail Adresse      |  |
| cfg@bmacloud.local  |  |
| Passwort            |  |
| Ihr Passwort        |  |
| D Login             |  |
| Passwort vergessen? |  |

Auf der nun angezeigten Seite geben Sie bitte die IP-Adresse, bzw. die Domain der Cloud ein. Dann legen Sie noch fest ob eine SSL Verbindung verwendet wird. Durch einen Klick auf Speichern werden die Einstellungen in der App hinterlegt.

| YourBMAcloud           |
|------------------------|
| IP/Domain <sup>.</sup> |
|                        |
|                        |
| SSL SSL                |
| Speichern              |
|                        |
|                        |
|                        |
|                        |
|                        |
|                        |
|                        |

HINWEIS: Die Adresse nur als URL eingeben, ohne http oder https davor

# Anschluss der Box an Ihren Server

Damit die Box an Ihren Server kann, müssen Sie von uns eine Lizenz erhalten, die das entsprechende Feld Appliance zur Eingabe Ihrer Serveradresse freischaltet.

Ihr Server muss entsprechend dieser Vorgabe in der Box-Konfig hinterlegt werden <a href="https://lhre.externe Serveradresse/">https://lhre.externe Serveradresse/</a> .. auch der / am Schluss muss sein, http kann statt https verwendet werden.

Dies erfolgt entsprechend über den Webzugriff auf die Box.

| Wartungsbox        |                               | Reset: 😁                      |
|--------------------|-------------------------------|-------------------------------|
| STATUS ->          | MELDUNGEN                     | → FW-Bildschirm → KONFIG →    |
| Feld               | Wert                          |                               |
| Uhrzeit            | 22.12.2021 09:24:36 - Updai   | te:😌                          |
| Seriennummer       | 6f232ef8                      |                               |
| Boxname            |                               |                               |
| MAC-Adresse        | b8:27:eb:23:2e:f8             |                               |
| Version            | V2.54                         |                               |
| Uptime             | 09:24:36 up 1:32, 0 users, lo | oad average: 1,14, 1,14, 1,11 |
| Internetverbindung |                               |                               |
| GSM-Pegel          | n/a                           |                               |
| SIM-Karte          | Telekom.de                    |                               |
| Zentralenprotokell | HTTP<br>TOR/NEC               |                               |
| Test-A             | larm                          | Test-Störung                  |

Abbildung 1 Statusseite Wartungsbox mit Angabe Wartungsbox Seriennummer

| B Sant       Cafetorematung       Cafetorematung       Cafetorematu | BMAcloud           |   |                                                        |               |           |                   |         |         | Support 4  |
|----------------------------------------------------------------------------------------------------|--------------------|---|--------------------------------------------------------|---------------|-----------|-------------------|---------|---------|------------|
| Benefativitie     Manuer       Description     Safetnommer     Mandaet     Same       Observice     Safetnommer     Mandaet     Benefating     Sapport     Safetno       Observice     Safetnommer     Mandaet     Benefating     Sapport     Safetno       Observice     Safetnommer     Mandaet     Benefating     Sapport     Safetno       Obtainer     Safetnommer     Mandaet     Benefating     Safetno     Mathaet                                                                                                    |                    | • | Geräteverwaltung<br>Alle registrierten Wartungsboxen a | ler Mandanten |           |                   |         |         | 🕀 Neue Box |
| 4230r8     - 080re     - Asser       Distaire     2dgs 5421 vm 1     -                                                                                                    | III Servicebericht |   | 10 v pro Solto<br>Serlennummer                         | Mandant       | Bemerkung | Suche:<br>Support | Status  | Version | Aktien     |
|                                                                                                    |                    |   | 6f232ef8<br>Zelge Selte 1 von 1                        |               |           | -                 | Offline |         | - Aktion   |

Abbildung 2Über Box hinzufügen kann die Box dem Server hinzugefügt werden

| 7systems                           |                                                        |
|------------------------------------|--------------------------------------------------------|
|                                    |                                                        |
| Nartungsbox                        | Reset: 😌                                               |
| STATUS - MELDUNGEN -               | BENUTZER     FW-Bildschirm     KONFIG                  |
| WLAN                               | UMTS-Stick Firmware-Update                             |
| lizenz                             |                                                        |
| Lizenz:<br>App-Nutzung             | Ja                                                     |
| MAcloud Appliance                  | Ja                                                     |
| .izenzkey:                         |                                                        |
|                                    | Lizenzkey updaten                                      |
| Schnittstelle                      |                                                        |
|                                    | Esser IQ8/NSC V                                        |
| :entralenprotokoll:                | ✓ Typ durch BMAcloud-Anlagentyp automatisch einstellen |
| Johug Filo schroiben               | warrungsbox oberwachung(Nur für Adapter-IQ8 V3.3 SW2 ) |
| vebug-File schreiden:              |                                                        |
| Debug-File 15 Minuten Auto-Opload: |                                                        |
| lax. Meldungen speichern:          | 1000 C OK                                              |
| Netzwerk-Adressen                  |                                                        |
| P-Adresse automatisch beziehen:    |                                                        |
| IMTS-Stick aktiv:                  |                                                        |
| JMTS-Stick Version:                | 3 ~                                                    |
| Offline-Modus aktiv:               |                                                        |
| ach Box-Start:                     |                                                        |
| utomatisches Lizenz-Update         |                                                        |
| ei Firmware-Update:                |                                                        |
| P-Adresse:                         |                                                        |
| letzmaske:                         | 255.255.255.0                                          |
| ateway:                            |                                                        |
| . DNS-Server:                      | 8.8.4.4                                                |
| . DNS-Server:                      | 8.8.8.8                                                |
| leitserver:                        | desponsing                                             |
| Appliance-URL:                     |                                                        |
| eine HTTPS-Zertifikatsprüfung:     |                                                        |
|                                    | OK                                                     |
|                                    |                                                        |
| Passwortschutz für diese Box       | 0                                                      |
| asswortschutz aktiv:               |                                                        |
| enuczername                        |                                                        |
| ennwort                            | ОК                                                     |
|                                    |                                                        |
| MS-Versand Einstellungen           |                                                        |
| pp-version:                        |                                                        |
| MS-Server                          |                                                        |
| MS-Inhalt                          |                                                        |
|                                    | OK                                                     |
|                                    |                                                        |
| MTP-Server zum E-Mail-Versand      |                                                        |
| P-Adresse/Hostname:                |                                                        |
| ort:                               |                                                        |
| OIL.                               |                                                        |

Abbildung 3 Eintragen Server URL in Box auf Konfigseite

### Installation Serversoftware bei Ihnen

Unsere Serversoftware erzeugt einen Verwaltungsmandaten. Zu diesem muss nur interner Zugang möglich sein.

In diesem Verwaltungsmandanten legen Sie dann Ihre Firma an. Hier ist dann auch ein externer Zugriff nötig.

Berechnung Datenpunkte / Kosten

Für den eigenen Server fallen bei Linuxservern keine Zusatzkosten an.

#### Bei Windows-Servern, etc. Abrechnung nach Aufwand

Ihr Server übermittelt an uns, wenn Sie abfragen, ob es eine neue Version gibt, Ihren Punktestand

• Im Vertrag steht auch drinnen, dass Sie einmal pro Quartal diese Taste drücken müssten..:-) Nach vier Quartalen nicht gedrückt, hat der Server keine Lizenz mehr...

|        | BMAcloud     | <u>۹</u>                                                                                                    | ( A   |
|--------|--------------|----------------------------------------------------------------------------------------------------|-------|
|        |              | Cloud-Update                                                                                                    |       |
|        |              | Status                                                                                                    |       |
|        |              | Claud-ID Y76C54056-9AF0-5804-889F-F1004893C650                                                                                                    |       |
| 상<br>표 |              | Detergunktnutzung 2256630                                                                                                    |       |
|        |              | Letzte Püfung 22.12.2021 15:18:56                                                                                                    |       |
|        |              | Lizenz güttig bis 31.12.2023                                                                                                    |       |
|        | Templates 10 | Installiarte Version 351                                                                                                    |       |
|        |              | Online Version 351                                                                                                    |       |
|        |              | Attailisteen / Brite Dalaewston                                                                                                    |       |
|        |              |                                                                                                    |       |
| ±      | Update       |                                                                                                    |       |
|        |              | Hinwels Die Cloud-ID wird aus Handware-Komponenten berechnet. Eine Anderung der Handware führt zu einer Anderung der Cloud-ID und daher wird eine erneute Aktivierung erforderlich. Kontaktieren Sie bitte vor einer Handwareänderung den Support,<br>den Button 'Aktualisieren' wird ihre Cloud-ID und die aktuelle Anzahl der Datenpunkte an Tsystems GmbH übertragen. | Durch |